## Image of Disaster Message Board

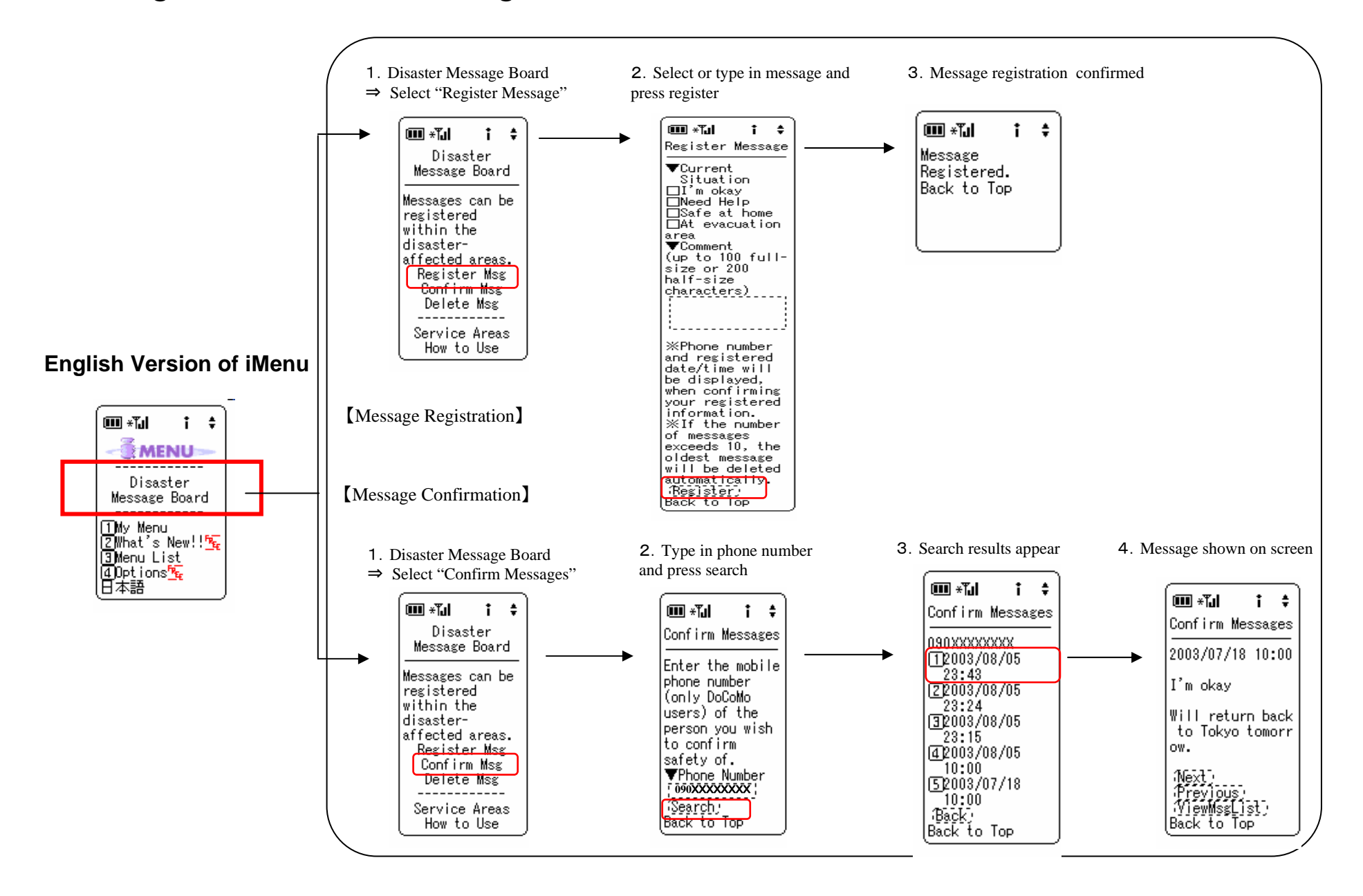